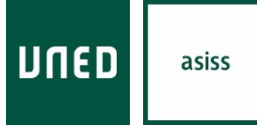

University Application Service for International Students in Spain

# Manual de uso

Solicitud de Acreditación

Uned Tudela

# **CONTENIDO**

En este manual se explican los pasos que debe de seguir el estudiante para realizar la solicitud de acreditación en la web de Acceso para estudiantes internacionales.

|                                                                            | Pág.     |
|----------------------------------------------------------------------------|----------|
| 1 ACCESO                                                                   | 3        |
| 2 IDENTIFICARSE EN LA PLATAFORMA                                           | 3        |
| 2.1 Campus Uned<br>2.2 DNI Español                                         | 3<br>5   |
| 2.3 Otros documentos                                                       | 10       |
| 3 INICIAR SOLICITUD                                                        | 14       |
| 3.1 Idioma de tramitación.                                                 | 14       |
| 3.2 CREAR NUEVA SOLICITUD                                                  | 14       |
| 3.3 VIAS DE TRAMITACION                                                    | 14<br>14 |
| 3.3.2 Tramitación a través de Entidad Gestora                              |          |
| 4 SELECCIÓN DE OPCIONES                                                    | 15       |
| 5 TIPO DE ESTUDIOS                                                         | 16       |
| 6 SERVICIOS OFRECIDOS                                                      | 16       |
| 6.1 SERVICIO: VERIFICACIÓN DEL CUMPLIMIENTO DEL REQUISITO MÍNIMO DE ACCESO |          |
| 6.2 SERVICIO: CALIFICACION PARA ADMISION UNIVERSIDAD ESPANOLA              | 1/<br>17 |
| 6.4 SERVICIO: PRUEBAS DE COMPETENCIA ESPECÍFICAS                           |          |
| 6.5 Servicio: Reconocimiento de asignaturas                                | 19       |
| 6.6 Servicio: Acreditación de idiomas                                      | 20       |
| 7 ENTREGA DE DOCUMENTACIÓN                                                 | 21       |
| 8 REQUERIMIENTOS                                                           | 22       |
| 9 PAGOS                                                                    | 22       |
| 9.1 PAGO DE LA SOLICITUD                                                   | 23       |
| 9.1.1 Pago online                                                          |          |
| 9.1.2 Pago a través de entidad bancaria                                    | 25       |
| 10 ENVÍO DE LA SOLICITUD                                                   | 27       |

**DUED** 

# 1.- Acceso

Acceso a través de http://accesoextranjeros.uned.es/

# 2.- Identificarse en la plataforma

# 2.1.- Campus Uned

Para acceder a la plataforma hay que tener en cuenta si el estudiante ya se ha registrado anteriormente en alguno de los estudios o pruebas de la UNED o si es la primera vez que se registra.

a) Si el estudiante ya tiene un registro previo como estudiante UNED debe identificarse a través de la primera opción (*Campus UNED*) donde debe de introducir su usuario y contraseña.

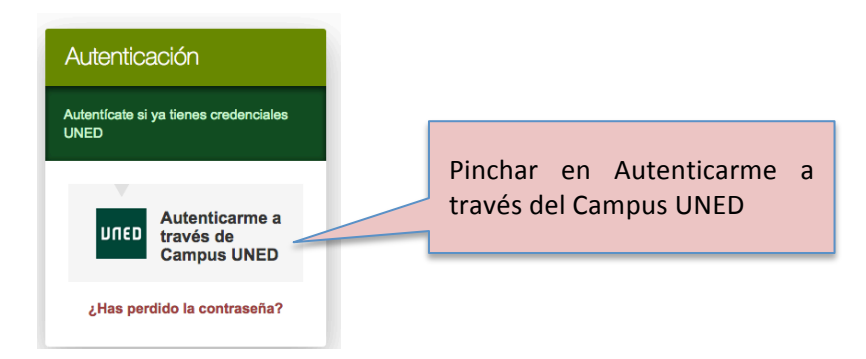

Aparecerá la siguiente pantalla:

| ¿Ha olvidado su contraseña?       Intro         Si aún no tiene claves, regístrese       us         Nombre de usuario       Introduzca su Usuario | roducir el<br>Isuario    |
|----------------------------------------------------------------------------------------------------|--------------------------|
| Nombre de usuario                                                                                                    |                          |
| Contraseña                                                                                                    | Introducir la contraseña |
| Introduzca su Contraseña                                                                                                    |                          |

b) En el caso que el estudiante no este dado de alta como estudiante UNED tendrá que registrarse a través de la opción *"Nuevo Usuario".* 

| Nuevo usuario                                                           |                          |
|-------------------------------------------------------------------------|--------------------------|
| Introduce tus datos personales para<br>iniciar el proceso de solicitud. | Pinchar en NUEVO USUARIO |
| NUEVO USUARIO                                                           |                          |

Cuando el estudiante se registre como nuevo usuario tiene de nuevo dos posibles opciones para realizar dicho registro, *"DNI Español"* u *"Otros Documentos"* 

| ¿Tiene DNI emitido en España?                           |                          |
|---------------------------------------------------------|--------------------------|
| Debe indicar si tiene un DNI vigente emitido en España. | Disabar una da astas das |
| DNI ESPAÑOL OTROS DOCUMENTOS                            | opciones                 |

# 2.2.- DNI Español

|                                                 | Consulta DNI                                                                                                    |                                                                                                    |                                                                 |                               |
|-------------------------------------------------|----------------------------------------------------------------------------------------------------|----------------------------------------------------------------------------------------------------|-----------------------------------------------------------------|-------------------------------|
|                                                 | Esta autorización implica que sus datos de fili<br>del Interior y no le será requerida la presentac<br>Para la consulta es necesario aportar los sigu<br>Número DNI (obligatorio) | iación serán consultados con los datos del<br>ción del DNI posteriormente. Sólo para DNI<br>lientes datos.<br>Fecha de caducidad (obligatorio) | Ministerio<br>español.<br>Introducir fecha<br>caducidad del DNI |                               |
| Introducir<br>fecha de<br>expedición<br>del DNI | Fecha de expedición (obligatorio)                                                                                                    | <ul> <li>③ (sin fecha)</li> <li>Fecha de nacimiento (obligatorio)</li> <li>④ (sin fecha)</li> <li>Nº DNI : El formato del DNI</li> </ul>       | Introducir fecha de<br>nacimiento                               | j                             |
|                                                 |                                                                                                    | máximo 8 números seguid<br>Ejemplo: 12345678A                                                                                                  | o de la letra.                                                  |                               |
|                                                 |                                                                                                    | ✓ CC                                                                                                    | Una                                                             | vez                           |
|                                                 | En primer lugar el estudiante debe introc<br>Todos los campos a rellenar son <b>obligato</b>                                                                                      | ducir su DNI con todos los datos qu<br><u>prios</u> .                                                                                          | rellenos<br>le se solicitan<br>pinch<br>CONTI                   | atos<br>atos<br>ar en<br>NUAR |

Después de rellenar todos los datos debe pinchar en una de estas dos opciones:

SI AUTORIZO: Autorizamos al Ministerio del Interior a validar nuestro DNI y de esta forma la ficha aparecerá con datos ya completos de forma automática. NO AUTORIZO: No autorizamos al Ministerio del Interior a validar nuestro DNI por lo que la ficha tendrá que ser completa en su totalidad por el estudiante sin que aparezcan datos automáticos.

Una vez que el estudiante haya pinchado en continuar debe de seguir rellenando la ficha que se indica a continuación con los datos requeridos y después pinchar en **Continuar**.

משחע

#### University Application Service for International Students in Spain Solicitud de acreditación (instrucciones)

DUED

asiss

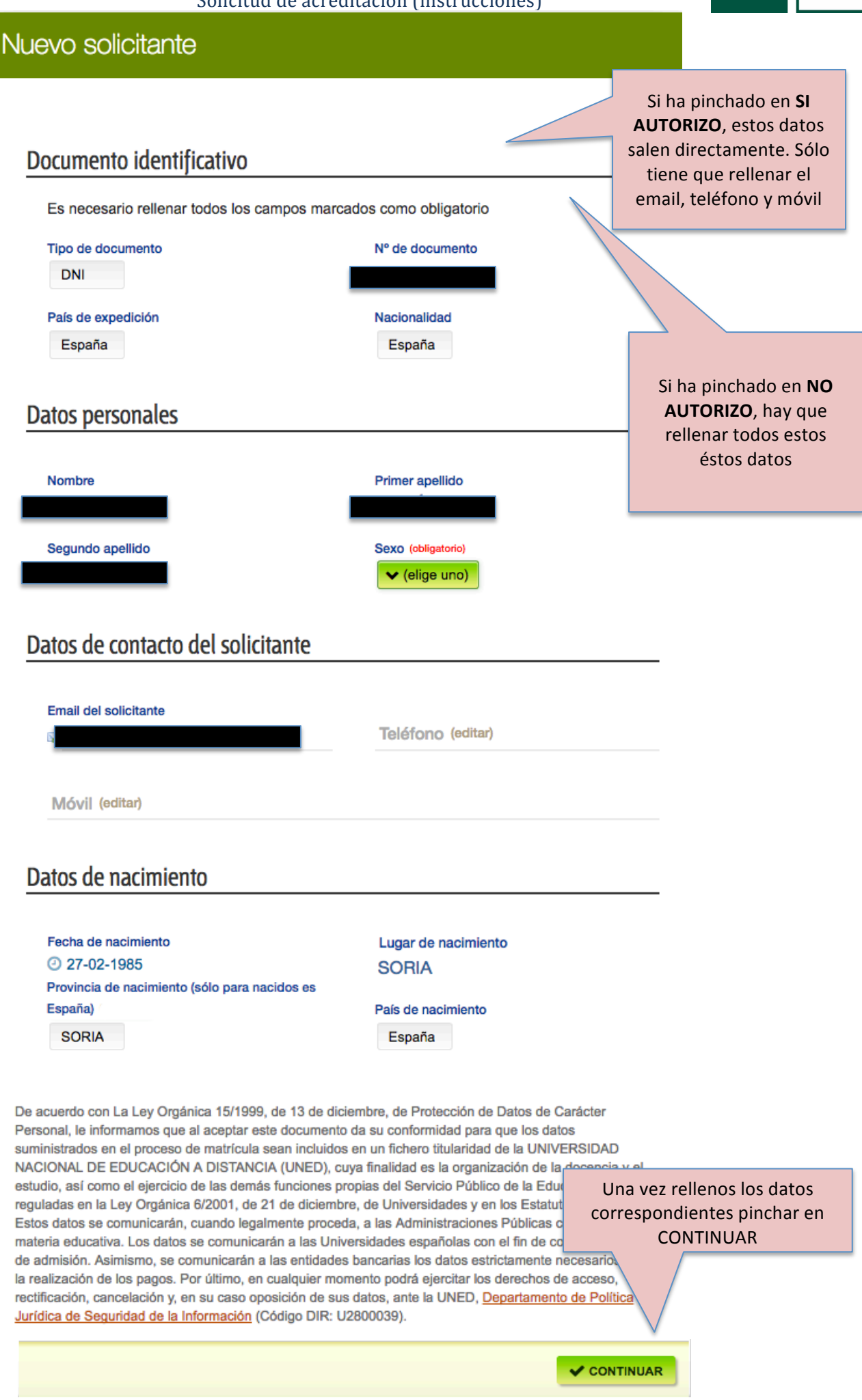

**DUED** 

# Aparecerá el siguiente mensaje:

| DUED                                                                           | Esté          | s donde e                                                                                                    | estés des                                                                                                    |                                                           |                                                                                          |                                |
|--------------------------------------------------------------------------------|---------------|----------------------------------------------------------------------------------------------------|----------------------------------------------------------------------------------------------------|-----------------------------------------------------------|------------------------------------------------------------------------------------------|--------------------------------|
| ESTUDIOS                                                                       | INVESTIGACIÓN | INTERNACIONAL                                                                                                    | COMUNICACIÓN                                                                                                    | La UNED                                                   | Acceso a<br>CURSOS VIRTUALES                                                             | Acceso<br>al CAMPUS            |
| Estudiant<br>internacio<br>Mi espacio<br>Mis solicitudes<br>Mis datos<br>Login | tes<br>onales | Confirmación<br>Su cuenta se ha crea<br>Es necesario activar<br>mensaje con un enla<br>nueva contraseña de<br>continuar con la solici | n de cuenta<br>ado correctamente.<br>su nueva cuenta UNED. F<br>acce que le permite confirma<br>a acceso. Una vez que terr<br>citud. | Revise su bandej<br>ar su cuenta y, a<br>mine el proceso, | ja de correo electrónico. R<br>demás, le permite introduc<br>volverá a esta pantalla y p | tecibirá un<br>cir su<br>bodrá |

Además, recibirá un correo electrónico con un enlace donde deberá pinchar para introducir la contraseña que será con la que posteriormente se autentique en campus UNED:

| 외 🛃 🤊 🔍 🍲 🗸 🖙 RV: usuario y contraseña para UNEDasiss Mensaje (HTML)                                                                                                    |                                                                                                    |
|----------------------------------------------------------------------------------------------------|----------------------------------------------------------------------------------------------------|
| Archivo Mensaje Insertar Opciones Formato de texto Revisar Adobe PDF                                                                                                    | ۵ 😮                                                                                                    |
| ※ Cortar          ☆ Copar            ★ Cortar            ★ Cortar           ★ Cortar           ★ Cortar                                                                                                    | ©<br>00m<br>00m                                                                                                    |
| Para                                                                                                    |                                                                                                    |
| Estimado estudiante,<br>Se ha recibido correctamente su solicitud de alta como estudiante UNED. Para poder continuar con el proceso de solicitud y acceder en el<br>contraseña de acceso. Su nombre de usuario est <b>e solucitud</b><br>La contraseña debe ser introducida dos veces y es necesario que tenga un mínimo de 8 caracteres. En el enlace encontrará los caracteres p<br>aparecerá un mensaje con su nombre de usuario. El nombre de usuario lo necesitará para poder acceder a la aplicación o modificar su co<br>Pinche en acceptar y accederta a la página de login de la UNED para meter su usuario y contraseña.                                                                                                    | l futuro a los servicios de la UNED, debe introducir su<br>permitidos. Una vez que haya establecido su contraseña, le<br>ntraseña en el futuro, por lo que debe conocer cuál es. |
| Por favor, pulse el en siguiente enlace para establecer su contraseña de acceso.                                                                                                    |                                                                                                    |
| https://stopic.undit.es/sso/password.aspx/token=Dff35299-D+CE-D7C8-+273-D969305380D&culture=es-E5&UKL=http?s3A%2F762f<br>SFmiespacio%2FidSolicitud%2Fnueva                                                                                                    | SITE 270 TWED 70 T 4315370 Z E QUIU 70 Z E 4570 Z F 4515370                                                                                                    |
| UNEDasiss<br>C/ Juan del Rosal, nº 14<br>28040 MADRID                                                                                                    | Pinchar en este                                                                                                    |
| Telefono: 91 398 66 12 / 66 14 / 66 16 /95 57<br>Correo electrónico: unedasiss@adm.uned.es                                                                                                    | enlace para asignar                                                                                                    |
| Este mensaje y los ficheros adjuntos pueden contener información confidencial. Los mismos contienen información reservada que no puede ser difundida. Si u<br>eliminarlo de su sistema y avisar al remitente mediante reenvio a su dirección electrónica; no deberá copiar el mensaje ni divulgar su contenido a ninguna per<br>Su dirección de corros electrónico junto a sua datos personales, constan en un fichero titularidad de la UNIVERBIDAD NACIONAL DE EDUCACIÓN AD ISTANICA (U<br>Conforme a lo dispuesto en la ley orgánica 15/1999, de 13 de diciembre, de Protección de Datos de Carácter Personal, puede ejercitar los derechos de accesa<br>ocicitutis on exercitor advintante o fotoronia de su DNI diretida es la INTEN pate el Escritori de Acreso a la liniversidad universidad universidad en la CA (una el El Rosa) 1.4 - Frif Esc | nombre de usuario.                                                                                                    |
| sunctuu pur eschiu, sujunanuu nuucupis ue su uvi, uingius ane uncu ante ei serviciu ue Accesu ans universitusu uucadu en is c) susii uei kusai, 14 - cuil. Fa                                                                                                    | undo de Educación, 2 douto marino.                                                                                                    |
| 41 m                                                                                                    | ()<br>()                                                                                                    |
|                                                                                                    | ^                                                                                                    |

Cuando pinche en el enlace del correo electrónico aparecerá la siguiente pantalla:

| חשבם                                                                                                    | С                                                                                                    | ambio de contraseña                                                                                           | a              |                             | Castellano 👻                                                |
|----------------------------------------------------------------------------------------------------|----------------------------------------------------------------------------------------------------|----------------------------------------------------------------------------------------------------|----------------|-----------------------------|-------------------------------------------------------------|
| Introduzca nueva contrase                                                                                                    | ña                                                                                                    | Poner una contraseña, sig<br>criterios abajo indicados.                                                       | guienc         | lo los                      |                                                             |
| Repita nueva contraseña<br>Repita nueva contraseña<br>Aceptar<br>@ Requisitos de la nueva                                                                                         | contraseña:                                                                                            | Repetir contraseña.                                                                                           |                | Despué<br>contras<br>pincha | s de rellenar la<br>eña dos veces,<br>ir en <b>Aceptar.</b> |
| <ul> <li>Mínimo 8 caractere</li> <li>Caracteres permitio</li> <li>p q r st u v w x y z</li> <li>Recomendación:</li> <li>Mínimo 8 caractere</li> <li>Al menos una letra</li> </ul> | s.<br>los: ! " # \$ % & ' () * +, / 0 '<br>{   } ~<br>s alfanuméricos.<br>mayúscula, una letra minúsci | 1 2 3 4 5 6 7 8 9 :; < = > ? @ A B C D E F G H I J K L M<br>ula, un carácter numérico y un carácter especial. | NOPQRS         | STUVWXYZ[\]                 | ^_`abcdefghijkimno                                          |
|                                                                                                    | Advertencia: Por s                                                                                     | su seguridad le recomendamos que siempre cierre su na                                                         | avegador al    | acabar la sesión.           |                                                             |
|                                                                                                    | www.uned.es Tu                                                                                         | Universidad Estudiar en la UNED Investigación Me                                                              | edios y servio | cios Campus                 |                                                             |

Una vez haya introducido la contraseña aparecerá la siguiente pantalla:

| U                    | 1ED                                                                                                    | Cambio de contraseña                                                                                                    | Castellano | • |
|----------------------|----------------------------------------------------------------------------------------------------|----------------------------------------------------------------------------------------------------|------------|---|
| ~                    | Tu identificador de usuario es:                                                                                     |                                                                                                    |            |   |
| La c<br>Reci<br>Para | ontraseña es la que nos has indi<br>oirás un correo electrónico a la (<br>acceder a los servicios online p<br>eptar | cado en el paso anterior.<br>dirección con los datos de acceso.<br>ersonalizados de la UNED haga click enAceptar.                                                                             |            |   |
|                      | Pinchar en<br><b>Aceptar</b>                                                                                        | Advertencia: Por su seguridad le recomendamos que siempre cierre su navegador al acabar la sesión.     www.uned.es Tu Universidad Estudiar en la UNED Investigación Medios y servicios Campus |            |   |

Después de que el estudiante haya pinchado en **Aceptar**, aparecerá la siguiente pantalla donde tendrá que introducir su **usuario** y **contraseña** que le será requerido para ser redirigido de forma automática a la plataforma de UNEDasiss donde podrá realizar su solicitud.

| Login                              |                          |                             |                        |                             |
|------------------------------------|--------------------------|-----------------------------|------------------------|-----------------------------|
| ¿Ha olvidado su contraseña?        |                          |                             |                        |                             |
| Si aún no tiene claves, regístrese |                          |                             |                        |                             |
| Nombre de usuario                  | Intr                     | oducir el                   |                        |                             |
| Introduzca su Usuario              | u                        | suario                      |                        |                             |
| Contraseña                         |                          | Introdu                     | ıcir la                |                             |
| Introduzca su Contraseña           |                          | contra                      | seña                   |                             |
| Enviar                             | Una vez h<br>usuario y c | aya rellenad<br>ontraseña p | do el nor<br>binchar e | nbre de<br>en <b>Enviar</b> |

Después de pinchar en **Enviar** el sistema redirige al estudiante para realizar su solicitud online:

| DUED                                                                                                    | Esté                                                                                         | ès donde e                                                                                                    | estés                                         | desc                                                                    | de                                                         | Españo             | lEnglish               |                     |  |
|----------------------------------------------------------------------------------------------------|----------------------------------------------------------------------------------------------|----------------------------------------------------------------------------------------------------|-----------------------------------------------|-------------------------------------------------------------------------|------------------------------------------------------------|--------------------|------------------------|---------------------|--|
| ESTUDIOS                                                                                                    | INVESTIGACIÓN                                                                                | INTERNACIONAL                                                                                                    | COMUN                                         | IICACIÓN                                                                | La UNED                                                    | Acceso a<br>CURSOS | VIRTUALES              | Acceso<br>al CAMPUS |  |
| Estudian<br>internaci                                                                                                    | ionales                                                                                      | ienvenida,<br>fecha límite para solicital<br>La fecha límite para solicitar PC<br>convocatoria de junio será el 3-<br>Detalle de la solicitud de | Pruebas<br>2E en la<br>5-2017.<br>e acreditac | ayuda Como hacer la Para solicitar a correo electrór unedasiss@acc ción | i solicitud,<br>ayuda puede enviar<br>nico a<br>rm.uned.es | un                 | Idioma / Ia<br>Español | English             |  |
| Mis solicitudes<br>Mis datos<br>Login<br>UNEDasiss<br>Universidades adss<br>Entidades colabora<br>Pruebas de compe<br>Reconocimiento de<br>Modalidad de Baci<br>Acreditación de Idi | critas a UNEDasiss<br>Idoras<br>tencia específicas (PCE)<br>asignaturas<br>hillerato<br>omas | A favor de :<br>Estado<br>Pecha solicitud Convo<br>© 28-02-2017<br>Estado de la solicitud<br>Borrador                                            | catoria Fech<br>2017 <sup>(2)</sup> (9        | Ejemplo,<br>na de recepción<br>sin fecha)                               |                                                            |                    |                        |                     |  |

### 2.3.- Otros documentos

En este caso el proceso es similar al anterior, la diferencia es que no aparecen campos rellenos de forma automática ya que no se comprueba el documento a través de ningún medio.

| Documento identificativo                                                                                                    |                                                                                                    |                                                                    |
|----------------------------------------------------------------------------------------------------|----------------------------------------------------------------------------------------------------|--------------------------------------------------------------------|
| Es necesario rellenar todos los campos ma                                                                                                    | rcados como obligatorio                                                                                                    |                                                                    |
| Tipo de documento (obligatorio)                                                                                                    | Nº de documento (obligatorio)                                                                                                    | Rellenar todos estos                                               |
| (eige uno)                                                                                                    |                                                                                                    | datos                                                              |
| País de expedición (obligatorio)                                                                                                    | Nacionalidad (editar)                                                                                                    |                                                                    |
| Datos personales                                                                                                    |                                                                                                    |                                                                    |
|                                                                                                    |                                                                                                    |                                                                    |
| Nombre (obligatorio)                                                                                                    | Primer apellido (obligatorio)                                                                                                    |                                                                    |
| Segundo apellido (editar)                                                                                                    | Sexo (obligatorio)                                                                                                    |                                                                    |
| Datos de contacto del solicitante                                                                                                    |                                                                                                    |                                                                    |
|                                                                                                    |                                                                                                    |                                                                    |
| - Email del solicitante (obligatorio)                                                                                                    | Tolófono (editar)                                                                                                    |                                                                    |
| I Email del solicitante (obligatorio)                                                                                                    | Teléfono (editar)                                                                                                    |                                                                    |
| i⊋ Email del solicitante (obligatorio)<br>Móvil (editar)                                                                                                    | Teléfono (editar)                                                                                                    |                                                                    |
| i⊋ Email del solicitante (obligatorio)<br>Móvil (editar)                                                                                                    | Teléfono (editar)                                                                                                    |                                                                    |
| Email del solicitante (obligatorio)<br>Móvil (editar)<br>Datos de nacimiento                                                                                                    | Teléfono (editar)                                                                                                    |                                                                    |
| Email del solicitante (obligatorio)  Móvil (editar)  Datos de nacimiento (obligatorio)  Fecha de nacimiento (obligatorio)                                                                                                    | Teléfono (editar)                                                                                                    |                                                                    |
| Email del solicitante (obligatorio)          Móvil (editar)         Datos de nacimiento         Fecha de nacimiento (obligatorio)         ② (sin fecha)                                                                                                    | Teléfono (editar)<br>Lugar de nacimiento (obligatorio)                                                                                                    |                                                                    |
| Email del solicitante (obligatorio) Móvil (editar) Datos de nacimiento Fecha de nacimiento (obligatorio) () (sin fecha) País de nacimiento (obligatorio)                                                                                                    | Teléfono (editar)<br>Lugar de nacimiento (obligatorio)<br>Provincia de nacimiento (sólo para nacidos d                                                                                                    | es                                                                 |
| <ul> <li>Email del solicitante (obligatorio)</li> <li>Móvil (editar)</li> </ul> Datos de nacimiento (obligatorio) <ul> <li>(sin fecha)</li> </ul> País de nacimiento (obligatorio) <ul> <li>(elige uno)</li> </ul>                                                                                                    | Teléfono (editar)<br>Lugar de nacimiento (obligatorio)<br>Provincia de nacimiento (sólo para nacidos e<br>España) (editar)<br>V (elige uno)                                                                                                    |                                                                    |
| <ul> <li>☑ Email del solicitante (obligatorio)</li> <li>Móvil (editar)</li> <li>Datos de nacimiento (obligatorio)</li> <li>② (sin fecha)</li> <li>País de nacimiento (obligatorio)</li> <li>③ (sin fecha)</li> <li>De acuerdo con La Ley Orgánica 15/1999, de 13 d<br/>Personal, le informamos que al aceptar este docur<br/>suministrados en el proceso de matrícula sean ind<br/>NACIONAL DE EDUCACIÓN A DISTANCIA (UNEL<br/>estudio, así como el ejercicio de las demás funcior<br/>reguladas en la Ley Orgánica 6/2001, de 21 de dic</li> </ul>                                                                                                    | Teléfono (editar)         Lugar de nacimiento (obligatorio)         Provincia de nacimiento (sólo para nacidos e España) (editar)         ✓ (elige uno)         de diciembre, de Protección de Data mento da su conformidad para que luidos en un fichero titularidad de la D), cuya finalidad es la organizació nes propias del Servicio Público de jembre, de Universidades y en los                                                                                                    | es<br>rez rellenos los datos<br>pondientes pinchar en<br>CONTINUAR |
| <ul> <li>Email del solicitante (obligatorio)</li> <li>Móvil (editar)</li> </ul> Datos de nacimiento (obligatorio) <ul> <li>② (sin fecha)</li> </ul> País de nacimiento (obligatorio) <ul> <li>③ (sin fecha)</li> </ul> País de nacimiento (obligatorio) <ul> <li>③ (sin fecha)</li> </ul> De acuerdo con La Ley Orgánica 15/1999, de 13 de Personal, le informamos que al aceptar este docur suministrados en el proceso de matrícula sean incl NACIONAL DE EDUCACIÓN A DISTANCIA (UNEI) estudio, así como el ejercicio de las demás funcior reguladas en la Ley Orgánica 6/2001, de 21 de dic Estos datos se comunicarán, cuando legalmente pateria educativa. Los datos se comunicarán a las entid la realización de los pagos. Por último, en cualquie rectificación, cancelación y, en su caso oposición du Jurídica de Seguridad de la Información (Código D) | Teléfono (editar)         Lugar de nacimiento (obligatorio)         Provincia de nacimiento (sólo para nacidos e España) (editar) <ul> <li>(elige uno)</li> <li>(elige uno)</li> </ul> de diciembre, de Protección de Data nacidos e España) (editar) <li>(elige uno)         de diciembre, de Protección de Data nacidos e spropias del Servicio Público de la corresponsa del Servicio Público de la corresponsa del Servicio Público de la correspondades españolas con el fin de compro dades bancarias los datos estrictamente necesa er momento podrá ejercitar los derechos de acces de sus datos, ante la UNED, Departamento de Poluín: U2800039).</li> | es<br>rez rellenos los datos<br>pondientes pinchar en<br>CONTINUAR |

#### Aparecerá el siguiente mensaje:

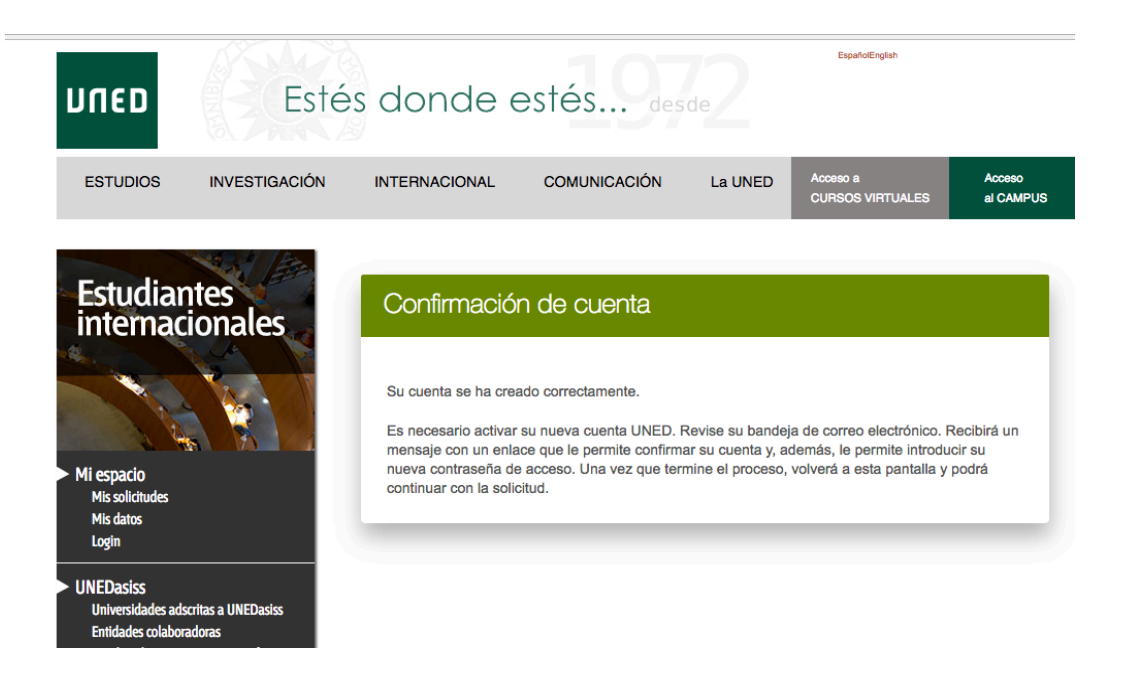

Además, recibirá un correo electrónico con un enlace donde deberá pinchar para introducir la contraseña que será con la que posteriormente se autentique en campus UNED:

| 🔄 😹 🧐 🗢 🗢 🖉 👘                                                                                                    |                            |
|----------------------------------------------------------------------------------------------------|----------------------------|
| Archivo Mensaje Insertar Opciones Formato de texto Revisar Adobe PDF                                                                                                    | ۵ 😮                        |
| 🚔 🔏 Contar 💦 👘 🖓 👘 👘 🖓 👘 Seguimiento 🗸 💿                                                                                                    |                            |
|                                                                                                    |                            |
| A K S S S A S S S A S S S A S S S A S S S S S S S S S S S S S S S S S S S S                                                                                                    |                            |
| Portapapeles 🕼 Texto basico 🕼 Nombres Incluir Etiquetas 🕼 Zoom                                                                                                    |                            |
| Para                                                                                                    |                            |
| Enviar SC                                                                                                    |                            |
|                                                                                                    |                            |
| Agunto:                                                                                                    |                            |
| Taking dia pang dipang                                                                                                    | 5.                         |
| Esumado esudiante,                                                                                                    |                            |
| Se ha recibido correctamente su solicitud de alta como estudiante UNED. Para poder continuar con el proceso de solicitud y acceder en el futuro a los servicios de la UNE                                                                                                    | D, debe introducir su      |
| contrasena de acceso. Su nombre de usuano es:                                                                                                    |                            |
| La contraseña debe ser introducida dos veces y es necesario que tenga un mínimo de 8 caracteres. En el enlace encontrará los caracteres permitidos. Una vez que haya esta                                                                                                    | ablecido su contraseña, le |
| aparecerá un mensaje con su nombre de usuario. El nombre de usuario lo necesitará para poder acceder a la aplicación o modificar su contraseña en el futuro, por lo que e<br>Pinche en acentar y accederá a la nácina de locim de la UNED para meter su usuario y contraseña.                                                                                                    | lebe conocer cuál es.      |
|                                                                                                    |                            |
| Por favor, pulse el en siguiente enlace para establecer su contraseña de acceso.                                                                                                    |                            |
| https://ssopre.uned.es/sso/password.aspx?token=DFF33299-B4CE-B7C8-4275-E989505588DB&culture=es-ES&URL=http%3A%2F%2Fsriega%5Fweb%5Fasiss%2Equided and the statement of the statement of the stat      | %2Ees%2Fasiss%             |
| 5Fmiespacio%2FidSolicitud%2Fnueva                                                                                                    |                            |
|                                                                                                    |                            |
|                                                                                                    |                            |
| UNEDasiss                                                                                                    |                            |
| C/ Juan del Rosal, nº 14 Pinchar en                                                                                                    | este enlace para           |
| UTED asiss 28040 MADRID                                                                                                    | este enlace para           |
| Telefóno: 91 398 66 12 / 66 14 / 66 16 /95 57 asignar contra                                                                                                    | aseña al nombre de         |
| Correo electrónico: unedasiss@adm.uned.es                                                                                                    |                            |
| Este mensaie v los ficheros adjuntos pueden contener información confidencial. Los mismos contienen información reservada que no puede ser difundida. Si us U                                                                                                    | suario.                    |
| eliminario de su sistema y avisar al remitente mediante reenvio a su dirección electrónica; no deberá copiar el mensaje ni divulgar su contenido a ninguna pers                                                                                                    |                            |
| su direction de correo electrónico janto a sus datos personales, consante, en en increto ditalandad de la Oniversitado diversitado de la Oniversitado de la Oniversitado de la O<br>Oniversitado de la Oniversitado de la Oniversitado de la Oniversitado de la Oniversitado de la Oniversitado de la Oniversitado de la Oniversitado de la Oniversitado de la Oniversitado de la Oniversitado de la Oniversitado de la Onivers | o, oposición, enviando una |
| solicitud por escrito, adjuntando fotocopia de su DNI, dirigida a la UNED ante el Servicio de Acceso a la Universidad ubicado en la C/ Juan del Rosal, 14 - Edif. Facultad de Educación, 28040 Madrid.                                                                                                    |                            |
|                                                                                                    |                            |
|                                                                                                    |                            |
|                                                                                                    |                            |
|                                                                                                    |                            |
|                                                                                                    |                            |
|                                                                                                    |                            |
|                                                                                                    |                            |
|                                                                                                    | ^                          |
|                                                                                                    |                            |

DUED

DUED

Cuando pinche en el enlace del correo electrónico aparecerá la siguiente pantalla:

| Cambio de contraseña                                                                                                    |                                           |                                                         |             |  |  |  |
|----------------------------------------------------------------------------------------------------|-------------------------------------------|---------------------------------------------------------|-------------|--|--|--|
| Introduzca nueva contrase                                                                                                    | iña                                       | Poner una contraseña, sig<br>criterios abajo indicados. | guiendo los |  |  |  |
| Introduzca nueva contrase<br>Repita nueva contraseña<br>Repita nueva contraseña                                                                                                    | n'na                                      | Repetir contraseña.                                     |             |  |  |  |
| Aceptar                                                                                                    | Aceptar Después de rellenar la contraseña |                                                         |             |  |  |  |
| <ul> <li>Mínimo 8 caracteres.</li> <li>Caracteres permitidos:   * \$ % &amp; ' () * +, -: / 0123456789 :; &lt; =&gt; ? @ A B C D E F G H I J K L M N O P Q R S T U V W X Y Z [\]^_`a b c d e f g h i j k l m n o p q r st u v w x y z {   } ~</li> <li>@ Recomendación:</li> <li>Mínimo 8 caracteres alfanuméricos.</li> <li>Al menos una letra mayúscula, una letra minúscula, un carácter numérico y un carácter especial.</li> </ul> |                                           |                                                         |             |  |  |  |
| Advertencia: Por su seguridad le recomendamos que siempre cierre su navegador al acabar la sesión.                                                                                                    |                                           |                                                         |             |  |  |  |
| www.uned.es Tu Universidad Estudiar en la UNED Investigación Medios y servicios Campus                                                                                                    |                                           |                                                         |             |  |  |  |

Una vez haya introducido la contraseña aparecerá la siguiente pantalla:

| UI            | IED                                                                                                    | Castellano                                                                                                    | • |  |
|---------------|----------------------------------------------------------------------------------------------------|----------------------------------------------------------------------------------------------------|---|--|
| La ce<br>Reci | Tu identificador de usuario es:<br>ontraseña es la que nos has indi<br>oirás un correo electrónico a la o | cado en el paso anterior.<br>dirección con los datos de acceso.                                                                                                    |   |  |
| Ac            | acceder a los servicios offine p                                                                          | ersonalizados de la onco naga dilok envolepial.                                                                                                    |   |  |
|               | Pinchar en<br>Aceptar                                                                                     | Advertencia: Por su seguridad le recomendamos que siempre cierre su navegador al acabar la sesión.     www.uned.es Tu Universidad Estudiar en la UNED Investigación Medios y servicios Campus |   |  |

DUED

Después de que el estudiante haya pinchado en **Aceptar**, aparecerá la siguiente pantalla donde tendrá que introducir su **usuario** y **contraseña** que le será requerido para ser redirigido de forma automática a la plataforma de UNEDasiss donde podrá realizar su solicitud.

| Login                                                             |            |                        |                           |                        |                            |
|-------------------------------------------------------------------|------------|------------------------|---------------------------|------------------------|----------------------------|
| ¿Ha olvidado su contraseña?<br>Si aún no tiene claves, regístrese |            |                        |                           |                        |                            |
| Nombre de usuario                                                 |            | Intro<br>usu           | ducir el<br>Jario         |                        |                            |
| Contraseña<br>Introduzca su Contraseña                            |            |                        | Introdu<br>contra         | icir la<br>seña        |                            |
| Enviar                                                            | Un<br>usua | a vez hay<br>ario y co | ya rellenac<br>ntraseña p | do el nor<br>binchar e | mbre de<br>en <b>Envia</b> |

Después de pinchar en **Enviar** el sistema redirige al estudiante para realizar su solicitud online:

| DUED                                                                                                    | Este                                                                                           | és donde e                                                                  | estés                                 | desc                                                                 | de                                                             | Españ              | olEnglish   |                     |
|----------------------------------------------------------------------------------------------------|------------------------------------------------------------------------------------------------|-----------------------------------------------------------------------------|---------------------------------------|----------------------------------------------------------------------|----------------------------------------------------------------|--------------------|-------------|---------------------|
| ESTUDIOS                                                                                                    | INVESTIGACIÓN                                                                                  | INTERNACIONAL                                                               | COMUN                                 | ICACIÓN                                                              | La UNED                                                        | Acceso a<br>CURSOS | VIRTUALES   | Acceso<br>al CAMPUS |
| Estudian                                                                                                    | tes                                                                                            | Bienvenida,                                                                 | nuehas                                | avuda                                                                |                                                                |                    | Idioma / la | anguage             |
| Internaci                                                                                                    | ionales                                                                                        | La fecha límite para solicitar PC<br>convocatoria de junio será el 3-       | E en la<br>5-2017.                    | Cómo hacer la<br>Para solicitar a<br>correo electrón<br>unedasiss@ad | <u>solicitud.</u><br>yuda puede enviar<br>iico a<br>Im.uned.es | un                 | Español     | English             |
| <ul> <li>Mi espacio</li> <li>Mis solicitudes</li> <li>Mis datos</li> <li>Login</li> </ul>                                                                                                    |                                                                                                | A favor de :<br>Estado                                                      | – Ejemplo                             | Ejemplo,                                                             |                                                                |                    |             |                     |
| <ul> <li>UNEDasiss</li> <li>Universidades adso</li> <li>Entidades colabora</li> <li>Pruebas de compet</li> <li>Reconocimiento de</li> <li>Modalidad de Bach</li> <li>Acreditación de iditi</li> </ul> | rritas a UNEDasiss<br>Idoras<br>tencia específicas (PCE)<br>e asignaturas<br>nillerato<br>omas | Fecha solicitud Convo<br>② 28-02-2017<br>Estado de la solicitud<br>Borrador | catoria Fech<br>2017 <sup>②</sup> (\$ | a de recepción<br>sin fecha)                                         |                                                                |                    |             |                     |

Después de que el estudiante se ha identificado en la plataforma puede iniciar su solicitud.

#### 3.1.- Idioma de tramitación.

En primer lugar debe de elegir el idioma de tramitación.

Elegir idioma de tramitación.

#### **3.2.-** Crear nueva solicitud

Una vez elegido el idioma, pinchar en el botón de "Crear nueva solicitud"

|                                      | _                                                                | Idioma / language                                 | _                     |               |                      |        |     |    |    |
|--------------------------------------|------------------------------------------------------------------|---------------------------------------------------|-----------------------|---------------|----------------------|--------|-----|----|----|
| Bienvenido,                          |                                                                  | Español English                                   |                       |               | feb                  | rero 2 | 017 |    |    |
| fecha límite                         | 🗭 con pruebas                                                    | 🕄 ayuda                                           | I.                    | m             | m                    | j      | v   | S  | d  |
| La fecha límite para                 | La fecha límite para                                             | Puede obtener ayuda en                            |                       |               | 1                    | 2      | 3   | 4  | 5  |
| enviar solicitudes es el 26-12-2017. | enviar solicitudes con<br>petición de pruebas es el<br>3-5-2017. | el negociado de<br>estudiantes.                   | 6                     | 7             | 8                    | 9      | 10  | 11 | 12 |
|                                      |                                                                  |                                                   | 13                    | 14            | 15                   | 16     | 17  | 18 | 19 |
|                                      |                                                                  |                                                   | 20                    | 21            | 22                   | 23     | 24  | 25 | 26 |
| 🕞 Crear nueva                        | a solicitud                                                      |                                                   | 27                    | 28            |                      |        |     |    |    |
| <u> </u>                             | Despué                                                           | és de elegir idioma<br>Ichar en <b>Crear nuev</b> | de tr<br><b>/a Sc</b> | ami<br>olicit | tacio<br>: <b>ud</b> | ón,    |     |    |    |

### 3.3.- Vías de tramitación

Una solicitud puede ser tramitada a través de dos vías:

- A través de Entidad Gestora - En este caso el alumno autoriza a la Entidad Colaboradora seleccionada a tramitar su solicitud y acceder a sus datos.

- Tramitación Individual - Será el propio estudiante el único autorizado para tramitar la solicitud.

#### 3.3.1.- Tramitación directa por el Estudiante

La opción seleccionada debe de ser Tramitación individual

| Estado                                                                             |  |
|------------------------------------------------------------------------------------|--|
| Fecha solicitud Fecha de recepción (Añe)convocatori<br>06-02-2017 (sin fecha) 2017 |  |
| Estado de la solicitud<br>Borrador                                                 |  |
| Idioma<br>Español                                                                  |  |
| Forma de tramitación                                                               |  |
| Tramitación individual A través de Entidad Gestora                                 |  |

DUED

### **3.3.2.-** Tramitación a través de Entidad Gestora

Existe la posibilidad de que la tramitación se haga a través de una entidad gestora. Para ello, el estudiante debe de haber contactado previamente con la entidad para que le den las indicaciones sobre cómo debe realizar la solicitud.

En el caso que una entidad gestora vaya a tramitar la solicitud, y si le han indicado que debe realizarlo de esta manera, debe de pinchar el botón *A través de Entidad Gestora* y elegir la misma en el desplegable que aparece en la parte inferior.

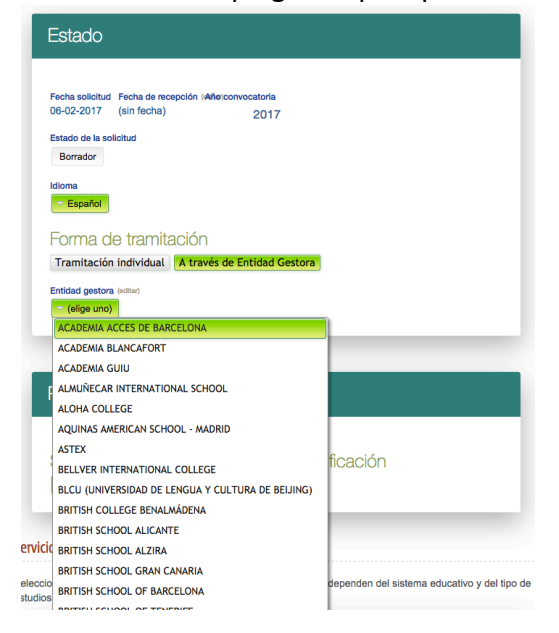

# 4.- Selección de opciones

Rellenar las diferentes opciones que aparecen:

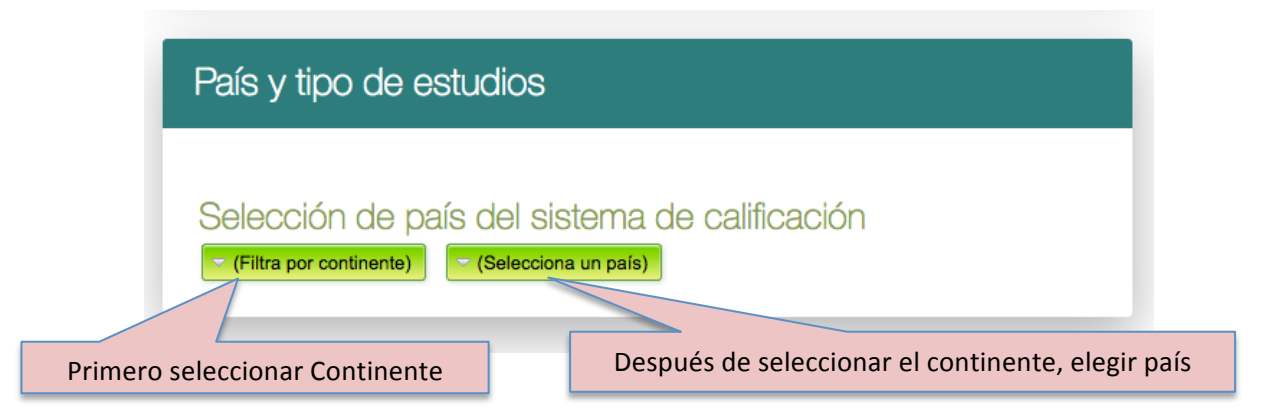

El estudiante selecciona el continente y país al cual pertenece su sistema educativo.

DUED

# 5.- Tipo de estudios

El estudiante selecciona el tipo de estudios cursado en su país de origen.

| ✓ (elige uno)                                                             |                     |
|---------------------------------------------------------------------------|---------------------|
| (elige uno)                                                               |                     |
| Estudios secundarios del Anexo I del reglamento                           |                     |
| Estudios profesionales o técnicos que permiten acceder a la universidad   | en el               |
| Otros estudios que permiten acceder a la universidad en el país de origen | 1 E                 |
| Estudios secundarios que permiten obtener la homologación al Bachillera   | to est <sup>d</sup> |

#### Para sistemas educativos de la UE o con convenio:

- Estudios secundarios del Anexo I del reglamento. Los estudios contemplados en este apartado pueden consultarse en el siguiente enlace: <u>Anexo I</u>

- Estudios profesionales o técnicos que permiten acceder a la universidad en el país de origen.

- Otros estudios que permiten acceder a la universidad en el país de origen. En este caso se encuentran estudios, pruebas o diplomas específicos que permiten acceder a la universidad en el país, pero que no son equiparables a los estudios de bachillerato o estudios profesionales en España.

- Estudios secundarios que permiten obtener la homologación al Bachillerato español (sin requisitos de acceso en el país de origen)

#### Para resto de sistemas educativos:

- Estudios secundarios que permiten obtener la homologación al Bachillerato español.
- Estudios profesionales o técnicos con la homologación a títulos de Formación Profesional en España

# 6.- Servicios ofrecidos

Dependiendo del sistema de estudios de origen, se habilitarán la selección de algunos servicios u otros.

Estos servicios se pueden elegir activando la casilla <sup>2</sup> que los acompaña. Cada servicio tendrá una configuración particular.

### 6.1.- Servicio: Verificación del cumplimiento del requisito mínimo de acceso

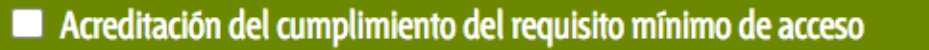

Puede elegir este servicio de acreditación. Para solicitar este servicio, marque la casilla superior.

# 6.2.- Servicio: Calificación para admisión universidad española

# Calificación para Admisión Universidad española La calificación se mostrará en la copia de acreditación del estudiante una vez que haya sido calculada y la solicitud de acreditación esté aprobada.

El estudiante selecciona esta opción en el caso de que quiera que UNEDasiss calcule su nota de admisión teniendo en cuenta su expediente académico y, en su caso, las PCE realizadas. La calificación se calcula según lo descrito en el <u>"Reglamento de UNEDAsiss"</u> (Capítulo III Sección 1ª)

### 6.3.- Servicio: Modalidad de bachillerato realizada

Únicamente se debe seleccionar este servicio si la universidad de destino lo pide en sus criterios de admisión

| <ul> <li>Modalidad Bachillerato realizada</li> </ul> | Los requisitos para obtener una<br>Modalidad de Bachillerato se pueden<br>consultar en el siguiente <u>enlace</u> |
|------------------------------------------------------|----------------------------------------------------------------------------------------------------|
| Elige una o más vías de estudio para certificar      | <u> </u>                                                                                                    |
| Artes                                                | Humanidades y Ciencias Sociales (Itinerario                                                                       |
| Ciencias y Tecnología                                | Humanidades y Ciencias Sociales (Itinerario                                                                       |
|                                                      | El estudiante debe seleccionar la<br>Modalidad o Modalidades de Bachillerato<br>que quiere que consten en su      |
|                                                      | Acreditación                                                                                                    |

### 6.4.- Servicio: Pruebas de competencia específicas

Si el estudiante quiere examinarse de asignaturas concretas deberá seleccionar la opción de **PRUEBAS DE COMPETENCIAS ESPECÍFICAS** para elegir el centro de examen donde realizar dicha prueba y la asignatura. La convocatoria aparece de forma automática.

| Pruebas de competencias esp                                                                      | ecíficas                                   |                                        | Cuando la tramita<br>de Entidades Ge<br>examen puede | ación se haga a través<br>estoras el centro de<br>aparecer ya fijado. |
|--------------------------------------------------------------------------------------------------|--------------------------------------------|----------------------------------------|------------------------------------------------------|-----------------------------------------------------------------------|
| Pruebas de competence<br>Solicita realizar pruebas presenciales<br>Centro de examen Convocatoria | CIAS ESPECÍFICAS<br>en centros de la UNED. | Conv<br>(apare                         | ocatoria de la<br>prueba.<br>ce automática)          |                                                                       |
| Asignatura                                                                                       | examen donde realiza                       | ar la                                  |                                                      |                                                                       |
| Historia de España                                                                               | prueba del desplega                        | ble                                    |                                                      |                                                                       |
| Biología                                                                                         | Pinchar pa<br>asignatura,<br>e:            | ira selecc<br>/s de las c<br>kaminarse | ionar la/s<br>que quiere<br>e                        |                                                                       |

Para incluir una nueva prueba debe de pinchar en el botón de **Solicitar Nueva Prueba** donde seleccionará la asignatura pinchando en el botón desplegable **Asignatura**. Seguidamente el estudiante debe de pinchar en el botón de **Solicita Prueba** para incluirla en este servicio.

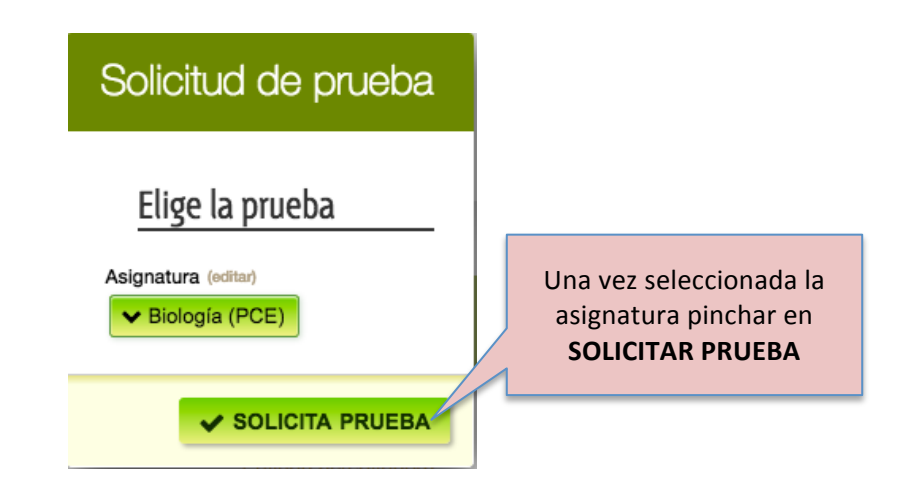

Puede seleccionar hasta un máximo de cuatro pruebas.

El día, hora y lugar de examen figurará en el Resguardo de solicitud, una vez que la solicitud conste como pagada.

Toda la información en relación a las pruebas de competencia específica se encuentran en el <u>"Reglamento UnedAsiss"</u> (Capítulo 3, Sección III)

### 6.5.- Servicio: Reconocimiento de asignaturas

Este servicio sólo está disponible para estudiantes procedentes de sistemas educativos de la Unión Europea u otros con convenio de reciprocidad, que hayan cursado sus estudios de Secundaria equivalentes al Bachillerato español.

El reconocimiento de asignaturas puede servir al estudiante para que la universidad de destino se las valore en su procedimiento de admisión.

Antes de seleccionar este servicio, el estudiante debe comprobar que la universidad de destino acepta, en sus criterios de admisión, el reconocimiento de asignaturas realizadas en el país de origen y si los aceptan en todos los casos o sólo si provienen de una prueba externa.

| Reconocimie                                    | nto de asignaturas                          |                        |                                                                                                    |   |
|------------------------------------------------|---------------------------------------------|------------------------|----------------------------------------------------------------------------------------------------|---|
| Elige las materias<br>Asignatura<br>extranjera | que quieres certificar.<br>asignaturaPropue | Asignatura<br>española | Pinchar en <b>AÑADIR MATERIA</b> , para<br>seleccionar la/s materia/s que quiera<br>que se le reconozcan. | 3 |
| + AÑADIR M                                     | ATERIA                                      |                        |                                                                                                    |   |

Aparecerá esta pantalla para seleccionar la o las asignaturas a reconocer.

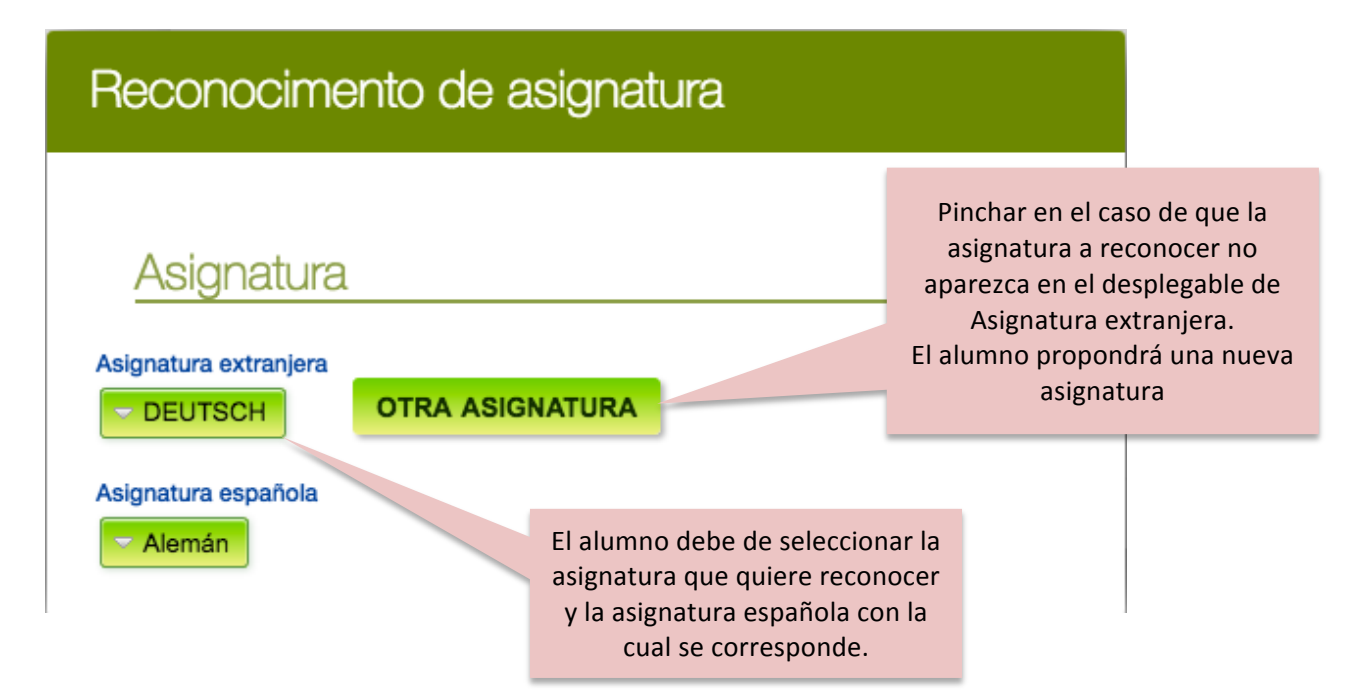

19

DUED

UNED

# 6.6.- Servicio: Acreditación de idiomas

El estudiante sólo debe seleccionar este servicio si está incluido como criterio de admisión en la universidad de destino.

| <ul> <li>Acreditación de idiomas</li> </ul> |                                                  |
|---------------------------------------------|--------------------------------------------------|
| Seleccionar idioma del despl                | legable                                          |
| Idioma Entidad acreditadora                 |                                                  |
|                                             | ENGLISH CERTIFICATES (BEC)                       |
| + SOLICITAR OTRA CONV                       | Seleccionar Entidad Acreditadora del desplegable |

El estudiante puede seleccionar la **ACREDITACIÓN DE IDIOMAS** donde elige el idioma y la entidad acreditadora.

Se pueden acreditar todos los idiomas que desee teniendo en cuenta que deberá presentar el certificado correspondiente expedido por cada una de las entidades.

Solo se acreditarán las entidades, idiomas y niveles reconocidos por la Asociación de Centros de Lenguas de la Enseñanza Superior en España que pueden consultarse en el siguiente <u>enlace</u>.

### **6.7 EVAU**

Este servicio no está disponible en estos momentos.

# 7.- Entrega de documentación

| Er          | trega de documentación                                                                                                 |                     |          |
|-------------|----------------------------------------------------------------------------------------------------|---------------------|----------|
| Tier<br>Moo | nes que aportar los siguientes documentos, en función de la<br>lo de entrega de la documentación<br>Por correo         | os servicios elegid | os.      |
| Doo         | Documento                                                                                                    | Fecha<br>documento  | Recibido |
| 1           | Copia de DNI, Tarjeta de identidad o Pasaporte (el<br>mismo con el que se realiza la solicitud)                        | (sin fecha)         |          |
| 2           | Fotocopia compulsada del Título Allgemeine<br>Hochschulreife (Abitur)                                                  | (sin fecha)         |          |
| 3           | Fotocopia compulsada de la Certificación<br>Académica del curso equivalente a 1º de<br>Bachillerato                    | (sin fecha)         |          |
| 4           | Fotocopia compulsada de la Certificación<br>Académica del curso equivalente a 2º de<br>Bachillerato                    | (sin fecha)         |          |
| 5           | Currículo de la asignatura cursada en el país de<br>origen (en la lengua original).                                    | (sin fecha)         |          |
| 6           | Currículo de la asignatura cursada en el país de<br>origen (traducido al español).                                     | (sin fecha)         |          |
| 7           | Copia compulsada del certificado que acredite el<br>nivel de idioma, expedido por una de las entidades<br>autorizadas. | (sin fecha)         |          |

En el apartado de **ENTREGA DE DOCUMENTACIÓN** aparece un listado con todos los impresos y documentos que el estudiante debe entregar para poder validar su solicitud. Las casillas de recibido se irán actualizando conforme el estudiante envíe la documentación requerida.

En la parte superior debe de elegir el modo de entrega.

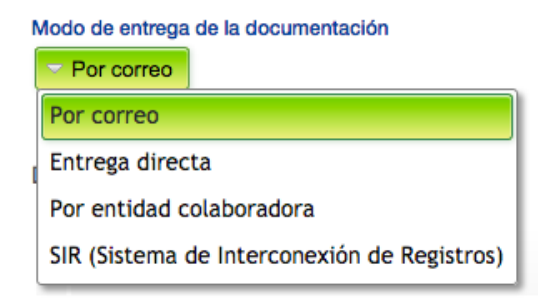

Toda la información referida a la entrega de documentación se puede consultar a través de: <u>http://accesoextranjeros.uned.es/documentacion\_entrega</u>

# 8.- Requerimientos

| ?e | equerimientos                                                                                           |
|----|----------------------------------------------------------------------------------------------------|
| 1  | Modalidad Bachillerato realizada:                                                                       |
| E  | Es necesario que elijas por lo menos una de las vías de estudios.                                       |
| ł  | Reconocimiento de asignaturas:                                                                          |
| E  | Es necesario que indiques al menos una materia para poder realizar el reconocimiento de<br>asignaturas. |
| ł  | Pruebas de competencias específicas:                                                                    |
| E  | Es necesario que indiques, al menos, una prueba específica de competencias.                             |
| 1  | Tasas:                                                                                                  |
| l  | Las tasas de la solicitud no han sido abonadas.                                                         |
|    |                                                                                                    |

En este apartado aparecen todos los requerimientos que el estudiante debe de solucionar para poder tramitar la solicitud.

# 9.- Pagos

| Pagos                                                               |                                           |                                       |        |
|---------------------------------------------------------------------|-------------------------------------------|---------------------------------------|--------|
| Pendiente de pago                                                   | Sólo tienen d<br>exención de<br>alumnos c | erecho a la<br>e pago los<br>le EvAU. |        |
| Tipo de exención de pago (editar)                                   |                                           |                                       |        |
| Servicio                                                            |                                           | Cantidad                              | Precio |
| GESTIÓN ADMINISTRATIVA DE PAU                                       |                                           | 1                                     | 15.00€ |
| Modalidad de Bachillerato realizada                                 | 1                                         | 25.00€                                |        |
| Valoración de las calificaciones obtenidas en e educativo de origen | el sistema                                | 1                                     | 25.00€ |
| Acreditación de Idiomas                                             |                                           | 1                                     | 25.00€ |
| Pruebas de competencias específicas                                 |                                           | 2                                     | 60.00€ |
| Calificación para Admisión en Universidad Esp                       | 1                                         | 70.00€                                |        |
|                                                                     |                                           |                                       | 220    |

En la sección **PAGOS** aparece el resumen del importe total que el estudiante debe de abonar.

### 9.1.- Pago de la solicitud

El estudiante tiene dos vías de pago

### 9.1.1.- Pago online

Este botón aparece en la sección de "Pagos".

| Pagos                                                                           |          |             |
|---------------------------------------------------------------------------------|----------|-------------|
| Pendiente de pago                                                               |          |             |
| Tipo de exención de pago (editar)                                               |          |             |
| Servicio                                                                        | Cantidad | Precio      |
| GESTIÓN ADMINISTRATIVA DE PAU                                                   | 1        | 15.00 €     |
| Modalidad de Bachillerato realizada                                             | 1        | 25.00 €     |
| Valoración de las calificaciones obtenidas en el sistema<br>educativo de origen | 1        | 25.00 €     |
| Acreditación de Idiomas                                                         | 1        | 25.00 €     |
| Pruebas de competencias específicas                                             | 2        | 60.00 €     |
| Calificación para Admisión en Universidad Española                              | 1        | 70.00 €     |
|                                                                                 |          | 220         |
| Pinchar en PAGO                                                                 |          |             |
| ONLINE                                                                          |          | PAGO ONLINE |

Aparece en pantalla la página del banco para hacer el pago con tarjeta bancaria.

DUED

#### Archivo Editar Ver Higtorial Marcadores Her G Google A https://tpv.4b.es/tpvv/teargral.ex C Q Buscar ☆ 自 ♥ ↓ 合 ♥ ≡ 🔊 Más visitados 🛞 Comenzar a usar Firefox 🔟 UNED - CREDENCIALE.. Santander Elavon Seleccione su idioma Castellano • 2 Comprobación 🔒 Resultado Transacción Seleccione método de pago ம Datos de la operación Pagar con Tarjeta 🛛 🚥 😂 🤩 ~ 131,50€ Importe: Nº Tarjeta: UNED SELECTIVIDAD Comercio Caducidad: 40823213-1 Terminal Cód. Seguridad: 54958c1726c6 01/04/2016 09:13 Fecha: -Verified by MasterCard VISA SecureCode Powered by Al pinchar en Pago con tarjeta, aparece esta pantalla para rellenar los datos relativos a la Tarjeta

El siguiente paso será volver a la solicitud de UNEDasiss y obtener el resguardo de la solicitud en la sección de Comprobantes.

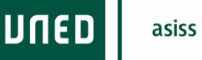

### 9.1.2.- Pago a través de entidad bancaria

El estudiante debe de imprimir el resguardo que aparece al final de la solicitud (sección Comprobantes)

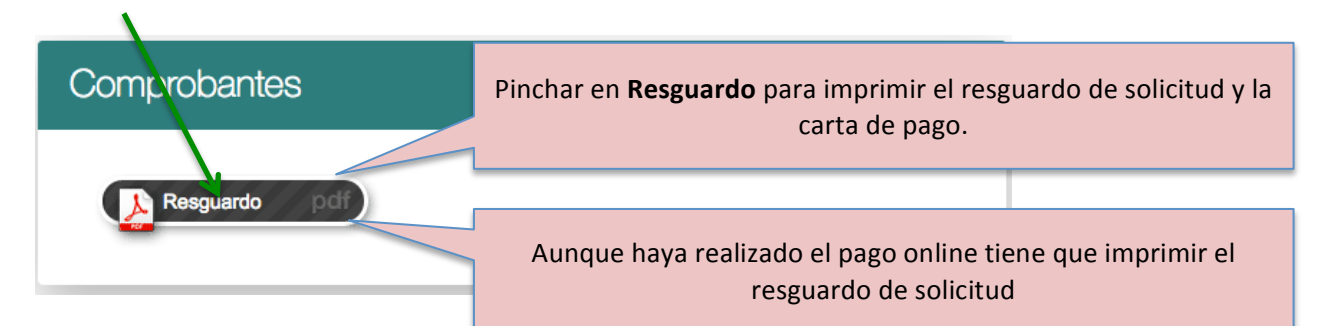

Debe de seguir las instrucciones que aparecen en dicho impreso.

|                                                                                                    |                                                                                                    |                                                                                                    |                                                                                                    | DNI/PASAPORTE                                                                                                    |
|----------------------------------------------------------------------------------------------------|----------------------------------------------------------------------------------------------------|----------------------------------------------------------------------------------------------------|----------------------------------------------------------------------------------------------------|----------------------------------------------------------------------------------------------------|
| DATOS PERSONALES                                                                                                    |                                                                                                    |                                                                                                    |                                                                                                    | APELLIDOS NOMBRE                                                                                                    |
|                                                                                                    |                                                                                                    | NOMBRE                                                                                                    |                                                                                                    | IMPRESO 703335611                                                                                                    |
| FECHA DE NACIMIENTO                                                                                                    | -2-1965                                                                                                    | NORDAL                                                                                                    |                                                                                                    |                                                                                                    |
|                                                                                                    |                                                                                                    |                                                                                                    |                                                                                                    | INFORMACION PARA LA ENTIDAD COLABORADORA                                                                                                    |
| SISTEMA EDUCATIVO DE PROCEDENC                                                                                                    | IA Qatar                                                                                                    |                                                                                                    |                                                                                                    | Emisora:<br>02818016 Sufijo: 003 Referencia: Identificacion: Importe:<br>11703335611-22 240217 360,00                                                                                                    |
| TIPO DE ESTUDIOS                                                                                                    | Estudios secundarios o                                                                                                    | del Anexo I del reglamente                                                                                                    | 0                                                                                                    |                                                                                                    |
| CONVOCATORIA DE LA SOLICITUD                                                                                                    | junio 2016                                                                                                    |                                                                                                    |                                                                                                    |                                                                                                    |
|                                                                                                    |                                                                                                    |                                                                                                    |                                                                                                    | (90)50702818016003117033356112224021700000360000                                                                                                    |
| SERVICIOS SOLICITADOS                                                                                                    |                                                                                                    |                                                                                                    |                                                                                                    |                                                                                                    |
| CÁLCULO CALIFICACIÓN PARA LA                                                                                                    | ADMISIÓN UNIVERSIDA                                                                                                    | D ESPAÑOLA                                                                                                    |                                                                                                    | INSTRUCCIONES DE PAGO                                                                                                    |
| IMPORTE 80,00 €                                                                                                    |                                                                                                    |                                                                                                    |                                                                                                    | <ul> <li>Debe de abonar el importe de 360.00 € en una oficina del Banco de Santander, en el caso de no baber realizado el nago online</li> </ul>                                                                                                    |
| MODALIDAD DE BACHILLERATO I                                                                                                    | REALIZADA                                                                                                    |                                                                                                    |                                                                                                    | <ul> <li>Una vez que el sistema detecte el pago deberá de imprimir un nuevo resguardo de solicitud desde su "Espacio" donde ya ha realizad</li> </ul>                                                                                                    |
| Ciencias y Tecnología                                                                                                    |                                                                                                    |                                                                                                    |                                                                                                    | su solicitud.                                                                                                    |
| IMPORTE 25,00 €                                                                                                    |                                                                                                    |                                                                                                    |                                                                                                    | <ul> <li>En el nuevo resguardo, encontrará el RESGUARDO PARA PRESENTAR AL CENTRO DE EXAMEN (si ha solicitado PCE-EVAU) que debe<br/>de presentar junto con el documento de identificación con el que realizó la colicitud para acceder al contro de examen</li> </ul>                                                                                                    |
| PRUFBAS DE COMPETENCIAS ESE                                                                                                    | FCÍFICAS (PCF)                                                                                                    |                                                                                                    |                                                                                                    | <ul> <li>En el caso de hacer el pago en el banco, envíe una copia de la carta de pago sellada por el banco, junto con la documentación</li> </ul>                                                                                                    |
|                                                                                                    | ASIGNATURA                                                                                                    | A                                                                                                    |                                                                                                    | necesaria para tramitar la solicitud.                                                                                                    |
| conomía de la Empresa (PCE)                                                                                                    |                                                                                                    |                                                                                                    |                                                                                                    |                                                                                                    |
|                                                                                                    |                                                                                                    |                                                                                                    |                                                                                                    | INSTRUCCIONES DE ENVIO                                                                                                    |
| CONVOCATORIA                                                                                                    | junio                                                                                                    | IMPORTE                                                                                                    | 35,00 €                                                                                                    | La documentación exigida debe entregarse a través de los siguientes medios:                                                                                                    |
| ACREDITACIÓN DE IDIOMAS                                                                                                    |                                                                                                    |                                                                                                    |                                                                                                    | Si reside en España:                                                                                                    |
|                                                                                                    | IDIOMAS                                                                                                    |                                                                                                    |                                                                                                    | <ul> <li>Personalmente, en la oficina de UNEDasiss en Madrid. Para poder presentar la documentación deberán traer original y copia de los</li> </ul>                                                                                                    |
| Rumano                                                                                                    |                                                                                                    |                                                                                                    |                                                                                                    | documentos exigidos. El horario de atención al público es de lunes a viernes de 9 a 14 horas.                                                                                                    |
| IMPORTE 150,00 €                                                                                                    |                                                                                                    |                                                                                                    |                                                                                                    | <ul> <li>En cualquiera de las oficinas de asistencia en materia de registro que puede consultar en el siguiente enlace. Para consultar la oficina<br/>de registro más cercana a su domicilio debe rellenar el campo "oficina más cercana" con su dirección y marcar "Información y registr</li> </ul>                                                                                                    |
|                                                                                                    |                                                                                                    |                                                                                                    |                                                                                                    | general". A estas oficinas debe llevar la documentación original e indicar que se dirige a, Sección de Acceso PAU código: Uo2800160                                                                                                    |
| OTROS SERVICIOS                                                                                                    |                                                                                                    |                                                                                                    |                                                                                                    | de la UNED.                                                                                                    |
| APERTURA DE                                                                                                    | cremity an                                                                                                    |                                                                                                    |                                                                                                    | Si reside en el extranjero:                                                                                                    |
| EXPEDIENTE 30,00 €                                                                                                    | GESTION AL                                                                                                    | DMINISTRATIVA                                                                                                    | 15,00€                                                                                                    | <ul> <li>Por correo nostal o mensalería acompañando la documentación de una copia del resouardo de solicitud a la siguiente dirección:</li> </ul>                                                                                                    |
| IMPORTE TOTAL 360,00 €                                                                                                    | FECHA SOLI                                                                                                    | CITUD                                                                                                    | 13-1-2017                                                                                                    | UNEDasiss                                                                                                    |
|                                                                                                    |                                                                                                    |                                                                                                    |                                                                                                    | Calle Juan del Rosal, 14 (CIUDAD UNIVERSITARIA)<br>28040 MADRID. Esnaña                                                                                                    |
|                                                                                                    |                                                                                                    |                                                                                                    |                                                                                                    | Los envíos por correo postal tardan entre 10 y 15 días en ser recibidos por UNEDasiss, cuando el envío se realiza desde Europa y un                                                                                                    |
|                                                                                                    |                                                                                                    |                                                                                                    |                                                                                                    | tiempo superior para el resto de países.                                                                                                    |
|                                                                                                    |                                                                                                    |                                                                                                    |                                                                                                    | <ul> <li>A traves, de las representaciones Dipiomaticas u opicinas consulares de España en el extranjero. Por javor, consulte en la opicina<br/>diplomática el tiempo que tardará en llegar su documentación a UNEDasiss.</li> </ul>                                                                                                    |
|                                                                                                    |                                                                                                    |                                                                                                    |                                                                                                    |                                                                                                    |
|                                                                                                    |                                                                                                    |                                                                                                    |                                                                                                    |                                                                                                    |
|                                                                                                    |                                                                                                    |                                                                                                    |                                                                                                    |                                                                                                    |
|                                                                                                    |                                                                                                    |                                                                                                    |                                                                                                    |                                                                                                    |
|                                                                                                    |                                                                                                    |                                                                                                    |                                                                                                    |                                                                                                    |
| 1650. 102225611                                                                                                    |                                                                                                    |                                                                                                    |                                                                                                    |                                                                                                    |
| 1950: 7033355611<br>Jac Dadaica Stonga de 12 de diciembre de Deveuville de                                                                                                    | Datos de Catárter Perconal (1 (1971) i a ivi                                                                                                    | formamos de oue al acenter este d                                                                                                    | oumento da su conformidad nara eus los detec                                                                                                    | mpreso: 703335611                                                                                                    |
| PSO: 703335611<br>Ley Orgánicas 51999, de 13 de diciembre, de Protección de<br>matrícula sean incluidos en un fichero Itularidad de la UN                                                        | Datos de Carácter Personal (LOPD), le inj                                                                                                    | formamos de que al aceptar este d<br>A DISTANCIA (UNED), cuya finalid                                                                           | cumento da su conformidad para que los datos<br>ad es la organización de la docencia y el estud                                                                                                   | mpreso: 703335611<br>ministradar<br>al come so de marinala sana incluidas en un foteen titularidad de la UMPERISIAD MACIMAN. DE EDUCACIÓN A DISTANCIA (INEED), con finalidad es la comanización de la docentia v el est                                                                                                    |
| ESO: 703335611<br>Leg Organicas spraya de 13 de diciembre, de Protección de<br>mais functions propias del Servico Público de la Bituca<br>lo legamente procesa, a los Centras Ascudica a la UNER | Datos de Caráder Personal (LOPD), le in)<br>IVERSIDAD NACIONAL DE EDUCACIÓN :<br>In Superior, reguladas en la Ley Orgánio<br>I y a las Administraciones Públicas comp | formamos de que al aceptar este d<br>DISTANCIA (UNED), cuya finalid<br>ca 6/2001, de zi de diciembre, de<br>betentes en materia educativa, Asir | ocumento da su conformidad para que los datos<br>ad es la organización de la docencia y el estud<br>Universidades y en los Estatutos de la UNEDE<br>ismo, le informamos de que cuando domicil e v | mpress: ryo3335611<br>kan la ky Olgalica_szysga és 13 és dürembre, de Protección de Datos de Carácer Personal (LOPD), le Informamos de que al aceptar este documento da su conformidad para que los dato<br>así como el<br>tos datos sue por la disconse por que disconse por la disconse Sporte, prostando en la displante acosa, es 2 as di disconse, de tombers de la UNER<br>segor de los de ente plantenes por por de disconse Sporte, prostando en la displante acosa, es 2 as di disconse, de tombers de la UNER<br>segor de los de ente plantenes por por de disconse Sporte, programada en la displante acosa, es 2 as di disconse, de tombers de la UNER<br>segor de los de des mais plancenes por por disconse Sporte, programada en la displante acosa, es 2 as di disconse, de tombers de la UNER<br>segor de los de des mais plancenes por por disconse porte, programada en la displante acosa, es 2 as di disconse, de tombers de la UNER<br>segor de los de des mais plancenes portes de disconse Sporte, programada en la displante acosa, es 2 as di disconse, de tombers de la UNER<br>segor de los de des mais plancenes portes de disconse Sporte, plantes en la displante acosa, es 2 as di disconse, de tombers de la UNER<br>segor de los de des mais plancenes portes de disconse Sportes, plantes en la displante acosa, es 2 as di disconse, de tombers de la UNER<br>segor de los de des mais plancenes portes de disconse sportes, plantes en la displante acosa, es z disconse de tombers de la UNER<br>segor de los des des de la displante acosa de la disconse sportes, portes de la displante acosa, es z disconse de la displante de la displante de la displante de la displante de la displante acosa de la displante de la displante de la displante acosa, es displantes de la displante de la displante de la |

**UUED** 

Una vez que el estudiante realice el pago podrá imprimir el justificante a través de la sección de **COMPROBANTES**. Si ha seleccionado examinarse de PCE, es al realizar el pago cuando podrá acceder al resguardo que debe presentar en el centro de examen para poder acceder al aula.

| Es necesario presentar estr<br>poder acceder a las prueba<br>accedido al aula de exame<br>Recuerde presentarse a la<br>normas de exámenes de la | e impreso en su centro, jun<br>as. Si no presenta este impi<br>m.<br>s pruebas con una antelaci<br>a UNED. El incumplimiento | to con el documento de identificación q<br>reso, será atendido después de que tod<br>ón mínima de 30 minutos a la hora del<br>de las normas establecidas conllevará | ue utilizó en su solicitud, para<br>os los estudiantes hayan<br>examen. No olvide leer las<br>la aplicación de sanciones. |
|----------------------------------------------------------------------------------------------------|----------------------------------------------------------------------------------------------------|----------------------------------------------------------------------------------------------------|----------------------------------------------------------------------------------------------------|
| ATOS PERSONALES                                                                                                    |                                                                                                    |                                                                                                    |                                                                                                    |
| DNI/PASAPORTE                                                                                                    |                                                                                                    | NOMER                                                                                                    |                                                                                                    |
| APELLIDUS                                                                                                    | 11-2-1065                                                                                                    | NOMBRE                                                                                                    |                                                                                                    |
| CENTRO DE EXAMEN                                                                                                    | BUENOS AIRES                                                                                                    |                                                                                                    |                                                                                                    |
| EXAMEN                                                                                                    | EMBAJADA DE ESPA                                                                                                    | ANA.C/ Viamonte, 166 - piso 1°. 105                                                                                                    | 3 Buenos Aires (Argentina).                                                                                               |
|                                                                                                    | •                                                                                                    |                                                                                                    |                                                                                                    |
| Este código de barras se                                                                                                    | utilizară para accodor a                                                                                                    | IMPORTANTE                                                                                                    | necontareo esda día u hora da                                                                                             |
| csie courso de parras se                                                                                                    | exame                                                                                                    | n sin que sufra deterioro                                                                                                    | presentaise caua ula y nora de                                                                                            |
|                                                                                                    |                                                                                                    |                                                                                                    |                                                                                                    |
|                                                                                                    |                                                                                                    |                                                                                                    |                                                                                                    |
|                                                                                                    |                                                                                                    |                                                                                                    |                                                                                                    |
|                                                                                                    |                                                                                                    |                                                                                                    |                                                                                                    |

# 10.- Envío de la solicitud

Para que la solicitud sea enviada el alumno debe de pinchar en el botón Enviar Solicitud que aparece en la parte inferior de la página.

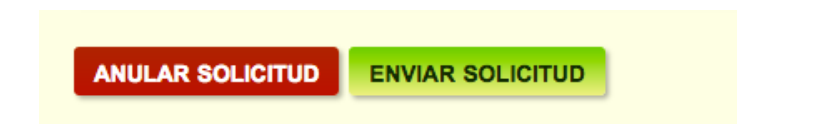

El alumno puede ANULAR SOLICITUD siempre que esté en estado Borrador y no haya sido Enviada.

La solicitud será tramitada por parte del negociado el cual podrá requerir al estudiante la entrega de documentación, corrección de errores o lo que consideren necesario para la validación de la misma.

Una vez enviada la solicitud, el estudiante no puede realizar una nueva solicitud mientras esté en trámite la que haya enviado. Si ya ha enviado la solicitud y desea modificar la misma, debe dirigir un correo electrónico a <u>unedasiss@adm.uned.es</u> detallando la modificación a realizar. En ningún caso se aceptarán modificaciones que supongan una disminución del precio abonado.